## 「事業所の変更」について(連携あり)

株式会社 HAYAWAZA

本資料では、弥生会計(連携あり)の「事業所の変更」についてご説明します。事業所の 変更を必要とする場合は、以下の通りです。

- ・繰越処理をする場合(弥生会計側で先に繰越処理を行って下さい)
- ・税区分を変更する場合
- ・会計期間を変更する場合
- ・弥生会計のバージョンを変更した場合
- ・HAYAWAZA と事業所の同期ができなくなった場合

事前準備:

変更する事業所の弥生会計が正常に表示されるか確認するために、弥生会計を起動して下 さい。

| 27 17707 MER(E) EXE(3) |         | , seat    | 9 9            | R 3         | =       | < R     |              | an 4        | v 🕫 4        |        |      |   | 3 (    | 0 1     |
|------------------------|---------|-----------|----------------|-------------|---------|---------|--------------|-------------|--------------|--------|------|---|--------|---------|
| 会計 ▲<br>決算 ▲           | 17.2 il | 3 1       | <b>1線 検索</b> ~ |             |         |         | (1)月 証憑ビュー)  | P- 表示設定 サイズ | 切替 [see] 科目] | 設定 前年度 |      |   | itui v | ພະ ທີ່ມ |
| 消費税申告                  | 10.022  | 9-8860221 | aestra 🔲 I     | 自日人力理動の     | 209-882 |         | USIAATSIXHII | の主観を表示は     |              |        |      |   |        |         |
| 固定貨産管理<br>手形管理 ▼       | 住訳日     | 記帳        |                |             |         |         |              |             |              |        |      |   |        |         |
| ▼約定 ▲                  | 期間(0)   | ) 4       | 5 6 7 8        | 8 9 10 11 1 | 12 1    | 2 3 決 全 | 期間(1)        | ジャンプ0100    |              |        |      |   |        |         |
| 国事業所設定                 | 決算      | 102       | 日付             | タイプ         |         | 借方勘定科目  | 借方金額         | 貸方勘定科日      | 貸方全額         |        | 指要   |   | 請求書区分  |         |
| 回繰越処理通知設定              | 付簿      | 付舗2       | 伝票No.          | 生成元         | H       | 借方補助科目  | 消費税額         | 貸方補助科目      | 消費税額         | 借方税区分  | 貸方稅区 | 分 | 仕入税額招除 |         |
| 回/将質析認定<br>曲知区公和安      |         |           | 313 -          |             |         |         |              |             |              |        |      |   |        | 4       |
| □ 税計算区分段定              |         | -         | 487            |             | -       |         |              |             |              |        |      |   |        |         |
| <b>首請求書区分設定</b>        |         |           |                |             |         |         |              |             |              |        |      |   |        |         |
| 四一括税技処理                |         |           |                |             |         |         |              |             |              |        |      |   |        |         |
| 山村日設定                  |         |           |                |             |         |         |              |             |              |        |      |   |        |         |
| <b>山科目残离入力</b>         |         |           |                |             |         |         |              |             |              |        |      |   |        |         |
| 茴子算設定                  |         |           |                |             |         |         |              |             |              |        |      |   |        |         |
| 自動調査準設定                |         |           |                |             |         |         |              |             |              |        |      |   |        |         |
| 自己就設定<br>自仕訳辞書         |         |           |                |             |         |         |              |             |              |        |      |   |        |         |
| 曲伝原辞書                  |         |           |                |             |         |         |              |             |              |        |      |   |        |         |
| □摘要辞書                  |         |           |                |             |         |         |              |             |              |        |      |   |        |         |
| 回かんたん取引辞書<br>曲間通利日辞書   |         |           |                |             |         |         |              |             |              |        |      |   |        |         |
| 曲付護設定                  |         |           |                |             |         |         |              |             |              |        |      |   |        |         |
| 回畅薄·伝票設定               |         |           |                |             |         |         |              |             |              |        |      |   |        |         |
| @/1/2/9h               |         |           |                |             |         |         |              |             |              |        |      |   |        |         |
| ■ 他/考・120来 ● 集合十       |         |           |                |             |         |         |              |             |              |        |      |   |        |         |
|                        |         |           |                |             |         |         |              |             |              |        |      |   |        |         |
|                        |         |           |                |             |         |         |              |             |              |        |      |   |        |         |
|                        |         |           |                |             |         |         |              |             |              |        |      |   |        |         |
|                        |         |           |                |             |         |         |              |             |              |        |      |   |        |         |
|                        |         |           |                |             |         |         |              |             |              |        |      |   |        |         |
|                        |         |           |                |             |         |         |              |             |              |        |      |   |        | -       |

正常に事業所を開くことが確認できたら、<u>弥生会計を必ず終了して下さい。</u> 注意:

弥生会計を終了しないと、事業所の変更処理が正常に動作しません。

対応手順:

HAYAWAZA を起動して以下の画面を表示します。

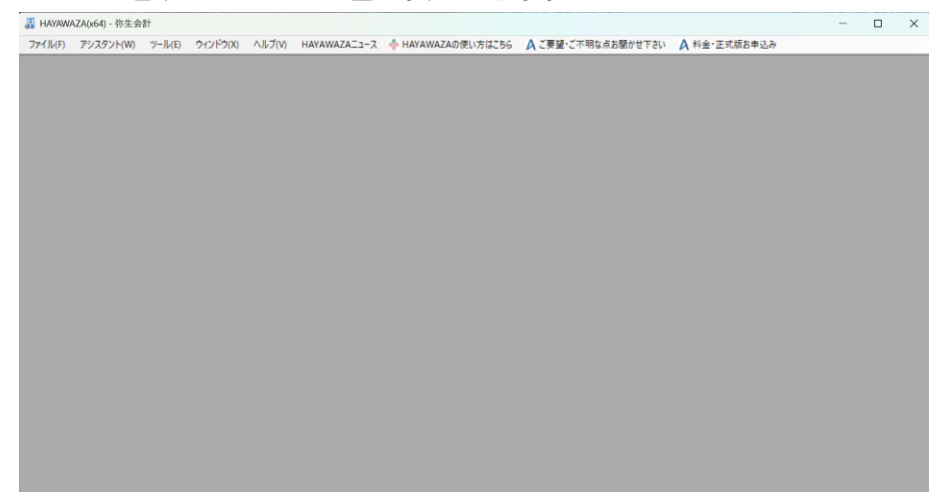

メニューの「ツール」→「事業所の変更」を選択すると以下の画面が表示されます。

| 建築     表示オジョン       事業所名     決算期       会計期間     銀行(電線/取空)       事業所名     決算期       (4/5)     (4/5)       (4/5)     (4/5)       (4/5)     (4/4)       特生会計(理想ない)                                                                                                    | 1 ver 400 201 m 100 400                                                            |                   |                       |                         |              | -                 |     |
|----------------------------------------------------------------------------------------------------|------------------------------------------------------------------------------------|-------------------|-----------------------|-------------------------|--------------|-------------------|-----|
| 検索<br>                                                                                                    | ◎ 事業所の選択                                                                           |                   |                       |                         |              | - L               | ) X |
|                                                                                                    | 検索                                                                                 |                   |                       |                         |              | 表示オブション           |     |
| 事業所名         決算期         会計期間         銀行(登録/設定)         Exce(登録/設定)         会計ソフト           new 早業教室         7         R05/04/01-R06/03/31         (4/5)         (5/4)         労生会計(建携なし)           データベース名:new 早業教室満7期,20250005141321 mch                第日時:2025年03月13日 11時54分56秒         更新日時:2025年03月13日 11時54分56秒          更新日時:2025年03月13日 11時54分56秒 |                                                                                    |                   |                       |                         |              | □ 過越  よ事業所を表示  ない |     |
| 事業所名       決宜期       会計期間       銀行(登梯/段定)       Excel(登録/段定)       会計ソフト         new 早業好変       7       R.05/04/01-R.06/02/91       (4/5)       (3/4)       (9/2 会計(登港校L))         デニタベース名: new 早業教室論7期       20250005141321 mdb             登録日時: 2025年03月13日 11時54分56秒       更新日時: 2025年03月13日 11時54分56秒        更新日時: 2025年03月13日 11時54分56秒              |                                                                                    |                   |                       |                         |              |                   |     |
| new 早業教室 7  R05/04/01-R05/03/31 (4/5) (3/4)  科生会計(連携なし)<br>                                                                                                    | 事業所名                                                                               | 決算期               | 会計期間                  | 銀行(登録/設定)               | Excel(登録/設定) | 会計ソフト             |     |
|                                                                                                    | new 早業教室                                                                           | 7                 | R.05/04/01-R.06/03/31 | (4/5)                   | (3/4)        | 弥生会計(連携なし)        |     |
| <u>データベース名:roww 早業教室講7期 20250305141321mdb</u><br>登録日時: 2025年03月18日 11時54分56秒<br>弥生会計(連携ない)                                                                                                    |                                                                                    |                   |                       |                         |              |                   |     |
|                                                                                                    |                                                                                    |                   |                       |                         |              |                   |     |
| <u>データベース名: new 早業教室第7期 20250305141321.mdb</u><br>登録日時: 2025年03月13日 11時54分56秒<br>弥生会計(連携ない)                                                                                                    |                                                                                    |                   |                       |                         |              |                   |     |
| データベース名: new 早業教室第7期,20250305141321.mdz       登録日時: 2025年03月13日 11時54分56秒       変換日時: 2025年03月13日 11時54分56秒       弥生会計(連携ない)                                                                                                    |                                                                                    |                   |                       |                         |              |                   |     |
| データベース名:new 早業教室第7期,20250005141321.mdb       登録日時:2025年03月13日 11時54分56秒       変録日時:2025年03月13日 11時54分56秒       弥生会計(連携ない)                                                                                                    |                                                                                    |                   |                       |                         |              |                   |     |
| <u>データベース名:new 早業教室第7期 20250305141321mdb</u><br>登録日時: 2025年03月13日 11時54分56秒<br>現新日時: 2025年03月13日 11時54分56秒                                                                                                    |                                                                                    |                   |                       |                         |              |                   |     |
|                                                                                                    |                                                                                    |                   |                       |                         |              |                   |     |
| 新生会計(連携なし)                                                                                                    | データバー2名・news 見業粉実施7期 2025030514                                                    | 11321 mdb         |                       |                         |              |                   |     |
| 5小主法計()を15体()/                                                                                                    | <u>データベース名:new 早業教室第7期 2025030514</u><br>登録日時: 2025年03日19日 118時54公56秒              | 1321.mdb          |                       | <b>重新口時・2025年02日1</b> 2 | 日 11時54公56秒  |                   |     |
|                                                                                                    | <u>データベース名:new 早業教室第7期 2025030514</u><br>登録日時: 2025年03月13日 11時54分56秒               | 4 <u>1321.mdb</u> |                       | 更新日時:2025年03月13         | 日 11時54分56秒  |                   |     |
|                                                                                                    | <u>データベース名:new 早業約室第7期 202500051</u><br>登録日時: 2025年08月18日 11時54分56秒<br>弥生会計 (連携なし) | <u>41321.mdb</u>  |                       | 更新日時:2025年03月18         | 日 11時54分56秒  |                   |     |
| エクスポート(J)     ■ ファイルを選択して際(K)     ダ 上記の一覧から際(K)     メ キャンセル(N)                                                                                                    | <u>データベース名:new 早業教室第7期 202503051</u><br>登録日時:2025年03月13日 11時54分56秒<br>弥生会計(連携なし)   | 41321.mdb         |                       | 更新日時:2025年03月13         | ∃ 11時54分56秒  | ]                 |     |

上記の画面で、変更を行う事業所を選択して、「上記の一覧から開く」をクリックするか、 事業所をダブルクリックします。 下記の画面では、ご利用のPCにインストールされている弥生会計のバージョンが表示されます。ご利用いただく弥生会計のバージョンを選択して「次へ」を選択して下さい。

| 5年会計設定ウィザード - パージョンの設定(1/8) |         |    |                  |    |
|-----------------------------|---------|----|------------------|----|
| 以下のリストから設定する弥生会計を選択して下さい。   |         |    |                  |    |
| 弥生会計 23 AE<br>弥生会計 24 AE    |         |    |                  |    |
| 弥生会計 25 AE                  |         |    |                  |    |
|                             |         |    |                  |    |
|                             |         |    |                  |    |
|                             |         |    |                  |    |
|                             |         |    |                  |    |
|                             |         |    |                  |    |
|                             |         |    |                  |    |
|                             |         |    |                  |    |
|                             |         |    |                  |    |
|                             |         |    |                  |    |
|                             |         |    |                  |    |
|                             |         |    |                  |    |
|                             | <br>    |    |                  |    |
|                             |         |    |                  |    |
|                             | N Cho(k | 22 | الالالم تعديله 🛐 | c) |
|                             |         |    | M 49704          | 0) |

下記の「データファイルの設定」画面では、**直近で利用された事業所ファイル名**が表示されます。事業所ファイル名が違う場合は、「上記のデータファイルを変更する」を選択し、 登録したい事業所のファイルに変更して下さい。

※SQL サーバを使用している場合は「SQL サーバを指定する」よりデータの選択を行います。

| KD25 ~                  |
|-------------------------|
|                         |
| ts¥Yayoi¥弥生会計25データフォルダ¥ |
|                         |
| 上記のデータファイルを変更する         |
|                         |
|                         |
| かちはこちら                  |
| 501+                    |
| 30L 9 - / 18/18/2 9 @   |
|                         |
|                         |
|                         |
|                         |
|                         |
|                         |

直近で利用された事業所が SQL サーバを使用していた場合、「データファイルの設定」画面が表示されず、以下の画面が表示されます。

|          | SQLサーバを選択して下さい。                                                         | 弥生データファイルを指定する     |
|----------|-------------------------------------------------------------------------|--------------------|
| icrosoft |                                                                         | ×                  |
|          | 保存場所                                                                    |                    |
|          | localhost¥YAYOI                                                         |                    |
|          |                                                                         |                    |
|          | ユーザ情報                                                                   |                    |
|          | ユーザー名: sa                                                               |                    |
| 薬所テー     | 「sa」、またはすでに設定されているユーザー名を入力してください                                        | , ìo               |
|          |                                                                         |                    |
|          | パスワード: ●●●●●●●●●●●●                                                     |                    |
|          | データベースのインストール時、またはすでに設定されている<br>データベースパスワードを入力してください。                   |                    |
|          | 注意:弥生会計ネットワーク版を利用していない場合                                                |                    |
|          | 弥生会計ネットワーク版を利用していない場合は、以下の「キャンセル」。<br>前の画面に戻り、上段右にある「弥生データファイルを指定する」を選択 | ボタンを選択して<br>して下さい。 |
|          |                                                                         |                    |

SQL サーバのパスワードを入力し、「設定する」を選択すると「サーバの設定」画面が表示され、SQL サーバを選択すると保存されている事業所の一覧が表示されます。一覧から設定する事業所を選択して下さい。

| 生会計設定ウィザード - サーバの設定(3/8)                     |        |        |             |  |
|----------------------------------------------|--------|--------|-------------|--|
| Microsoft SQLサーバを選択して下さい。                    |        | 弥生デ    | ータファイルを指定する |  |
| Microsoft SQLサーバー覧                           |        |        |             |  |
| localhost¥YAYOI                              |        |        |             |  |
|                                              |        |        |             |  |
|                                              |        |        |             |  |
|                                              |        |        |             |  |
|                                              |        |        |             |  |
|                                              |        |        |             |  |
| 本業所データー教                                     |        |        |             |  |
|                                              |        |        |             |  |
| 株式会社 57年トレーティング(31期~3)<br>早業BANKB株式会社(1期~2期) | (共月)   |        |             |  |
|                                              |        |        |             |  |
|                                              |        |        |             |  |
|                                              |        |        |             |  |
|                                              |        |        |             |  |
|                                              |        |        |             |  |
|                                              |        |        |             |  |
|                                              |        |        |             |  |
|                                              |        |        |             |  |
|                                              |        |        |             |  |
|                                              |        |        |             |  |
|                                              |        |        |             |  |
|                                              |        |        |             |  |
|                                              | く戻る(J) | 次へ(K)> | X キャンヤル(C)  |  |
|                                              |        |        |             |  |

事業所を選択して「次へ」をクリックすると以下の画面が表示されます。

弥生会計で設定している「ユーザ名」、「パスワード」を入力して「上記のユーザ情報で弥 生会計にテスト接続する」を選択します。

| C 1111 111 10110    |                                                             |
|---------------------|-------------------------------------------------------------|
| C:#Users#test9#Doci | iments¥Yayoi¥弥生 会計 2bナータフォルタギ                               |
| データファイル名            |                                                             |
| new1 早業教室(6期~       | -8朔) KD 25                                                  |
|                     |                                                             |
| 生会計ユーザ情報            |                                                             |
| ユーザ名: 管理            | 者                                                           |
| パスワード:              |                                                             |
|                     |                                                             |
| スト接続                |                                                             |
|                     | 上記のユーザ情報で弥生会計にテスト接続する                                       |
|                     | 128-7人口接続がしてするこ人の人子ノル(進めなす。<br>テトは接続するなな会社が評断して)(ストロ湾できません) |
|                     | が生会計を終了してから接続して下さい。                                         |
|                     | 10.44                                                       |
| 接続状態: <b>未</b>      | 「授祝                                                         |
| 接続状態: <b>未</b>      | 1882                                                        |

正常に接続されると以下の画面が表示されます。

| 🐰 弥生会詞 | 计接続成功                                        | Х |
|--------|----------------------------------------------|---|
|        | 弥生会計への接続が成功しました!                             |   |
|        | 事業所名:new 早業教室<br>会計期間:R06/04/01 ~ R.07/03/31 |   |
| 1      |                                              |   |
|        |                                              | - |
|        | ОК                                           |   |

「OK」を選択し、次に表示される画面で事業所の情報を設定します。

| 事業所情報<br>会社名: new 早 | 業約室              |               |            |  |
|---------------------|------------------|---------------|------------|--|
| 会計期間: R.06/0        | 4/01~ R.07/03/31 |               |            |  |
| 果税方式(*)             |                  |               |            |  |
| ○ 免税                | ○ 本則課税           | ○ 簡易課税        |            |  |
| 土入税額控除(*)           |                  |               |            |  |
| ○ 比例配分              | ○ 個別対応           |               |            |  |
| 圣理方式                |                  | 税計算区分(*)      |            |  |
| ○ 税抜                | ○ 税込             | ○ 内税          | ○ 外税       |  |
| 兑端数处理(*)            |                  |               |            |  |
| ○ 切り捨て              | ○ 四捨五入           | ○切り上げ         |            |  |
| 商易課税事業区分(*)         |                  |               |            |  |
| ◎ 第一種事業(卸売)         | 荒)               |               |            |  |
| ○ 第二種事業(小売ま         | Ē)               |               |            |  |
| ○ 第三種事業〈農林〉         | 魚業、鉱業、建設業、製造業(集  | 以這小売業を含む)、電気業 | 8、ガス葉等)    |  |
| ○ 第四種事業〈第一種         | 重事業から第三種事業および第   | 五種、第六種事業以外の   | 事業(飲食店業等)> |  |
| ○ 第五種事業(金融)         | 実験業、運輸通信業、サービスま  | 業(飲食店業を除く))   |            |  |
| ○ 第六種事業(不動)         | 聖業〉              |               |            |  |
|                     |                  |               |            |  |

設定が完了したら、「次へ」を選択します。

下記の画面では、HAYAWAZAで作成した事業所にパスワードを設定したい場合に設定を 行います。「管理者のパスワードを設定する」にチェックをしてパスワードを入力して下さ い(不要の場合は、この画面で管理者パスワードを省略して下さい)。

| 弥生会計設定ウィザード - 管理者パスワードの設定                          | 画面(7/8)                    |           |            |
|----------------------------------------------------|----------------------------|-----------|------------|
|                                                    |                            |           |            |
| HAYAWAZAでは、事業所のデータのアクセス^<br>事業所のアクセスする「管理者」にパスワードを | パスワードを設定することが可い<br>没定しますか? | 能です。      |            |
| □ 管理者のパスワードを設定する                                   |                            |           |            |
| パスワードの設定                                           |                            |           |            |
| እታነ:                                               |                            |           |            |
| 再入力:                                               |                            |           |            |
|                                                    |                            |           |            |
|                                                    |                            |           |            |
|                                                    |                            |           |            |
|                                                    |                            |           |            |
|                                                    |                            |           |            |
|                                                    |                            |           |            |
|                                                    |                            |           |            |
|                                                    |                            |           |            |
|                                                    |                            |           |            |
|                                                    |                            |           |            |
|                                                    | < 戻る(J)                    | ▶ 次へ(K) > | X キャンセル(C) |

以下の画面は、設定の確認画面です。設定内容が正しければ「登録する」を選択して下さい。 修正する場合は、「戻る」を選択して修正して下さい。

| 弥生会計設定情報一覧  | 2 constant of the second second second second second second second second second second second second second se |
|-------------|----------------------------------------------------------------------------------------------------|
| バージョン:      | 弥生会計 25 AE                                                                                                    |
| データフォルダ名:   | C.¥Users¥test9¥Documents¥Yayoi¥弥生会計25データフォルダ¥                                                                   |
| データファイル名:   | new1 早業教室(6期~8期) KD25                                                                                           |
| 弥生会計ユーザ名:   | 管理者                                                                                                    |
| 弥生会計パスワード:  | 非表示                                                                                                    |
| 仕訳データフォルダ名: | C#Users#Public#Documents#Yayoi - Shared#KaikeiRendoImport                                                       |
| 仕駅データファイル名: | {E17459FB-F3C2-4B79-998D-DF88FEAE0828}                                                                          |
| 事業所情報       |                                                                                                    |
| 会社名:        | new 早業教室                                                                                                    |
| 会計期間:       | 第8期(R.06/04/01 ~ R.07/03/31)                                                                                    |
| 消費稅情報       |                                                                                                    |
| 課税方式:       | 本則還果税                                                                                                    |
| 仕入税額控除:     | 個別対応                                                                                                    |
| 経理方式:       | 税抜                                                                                                    |
| 祝計算区分:      | 内視                                                                                                    |
| 祝福贺处理:      | 四括立人                                                                                                    |
| 间旁球优争来达力;   | 指定なし                                                                                                    |
| 早業管理者パスワードー |                                                                                                    |
| 未設定         |                                                                                                    |
|             |                                                                                                    |
|             |                                                                                                    |

「更新する」ボタンを選択すると以下の画面が表示されます。

| 🐰 弥生会 | 計設定ウィザード   |    | × |
|-------|------------|----|---|
|       | 更新が完了しました。 |    |   |
| 0     |            |    | ~ |
|       |            | ОК |   |
|       |            |    |   |

これで、事業所の変更は終了です。「OK」ボタンを選択して、「ファイル」→「事業所を開く」画面から事業所を選択して下さい。

以上